## **Touchscreen Operation**

Use simple gestures—including touching, swiping, and scrolling—to operate certain audio functions.

Some items may be grayed out during driving to reduce the potential for distraction. You can select them when the vehicle is stopped or use voice commands\*.

Wearing gloves may limit or prevent touchscreen response.

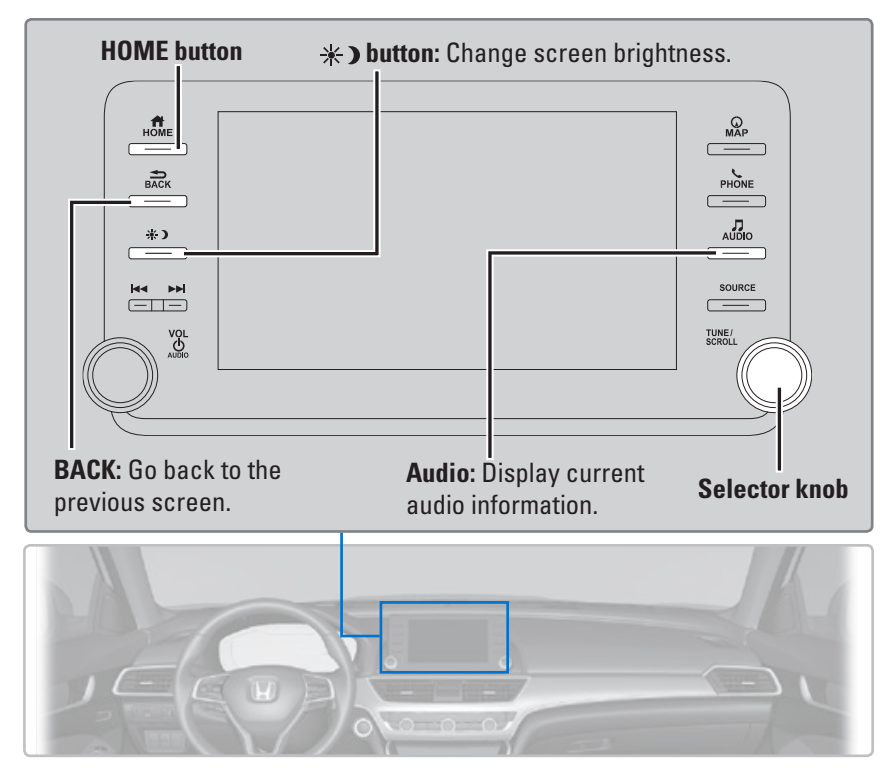

## Setting Touchscreen Sensitivity

You can adjust the touchscreen's sensitivity to your fingertip.

- 1. From the HOME screen, select Settings, then System.
- 2. Select Touch Panel Sensitivity.
- 3. Make your selection.

### Models with Display Audio Managing Apps

Customize the Home screen by adding, moving, and hiding apps. Use icon shortcuts to keep frequently used apps at your fingertips.

## Add App Icons to the Home Screen

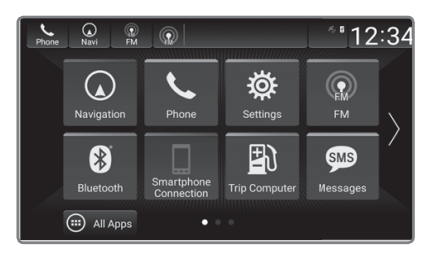

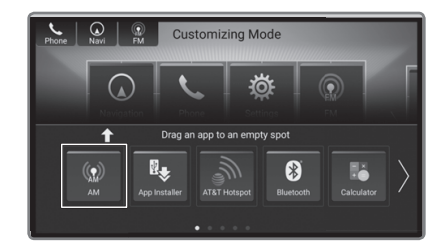

- 1. Press the **HOME** button, then select and hold the home screen.
- 2. Select Add, then drag and drop the icon where you want it to be.
- 3. Select Done. The screen will return to the home screen.

### Move App Icons on the Home Screen

- Select and hold an icon. The screen switches to the customization screen.
- 2. Drag and drop it where you want it to be.
- 3. Select **Done**. The screen will return to the home screen.

## Hide App Icons on the Home Screen

- 1. Select and hold an icon. The screen switches to the customization screen.
- Drag and drop the icon you want to remove to the **Hide** icon. The icon is removed from the home screen.
- 3. Select **Done**. The screen will return to the home screen.

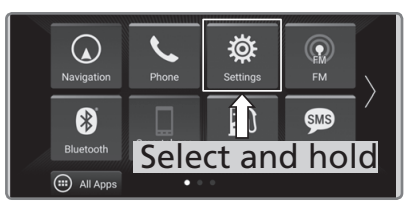

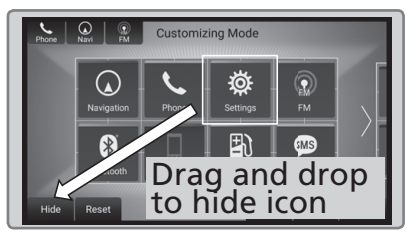

## Set Icon Shortcuts on the Home Screen

- Select and hold an icon. The screen switches to the customization screen.
- Drag and drop the icon you want to store to the upper left of the home screen. The icon is stored as a shortcut.
- 3. Select **Done**. The screen will return to the home screen.

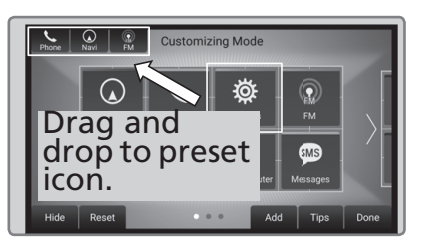

Models with Display Audio

# HondaLink®

Provides you with useful information about your vehicle directly from Honda. To check phone compatibility, visit *automobiles.honda.com/handsfreelink/* (U.S.) or phone (888) 528-7876 (Canada). Standard data rates may apply with your phone service provider. To subscribe to HondaLink<sup>®</sup> or to get more information about all of its features, contact an Honda dealer or visit *hondalink.honda.com*.

### HondaLink Connection

Follow the steps below to connect to HondaLink and use its features:

- 1. Download the HondaLink Connect app to your compatible smartphone.
- 2. Pair your phone to *Bluetooth*<sup>®</sup> HandsFreeLink<sup>®</sup>.
- 3. From the **HOME** screen, select HondaLink.

? Connect with the HondaLink app
Link with your phone to access connected features.
Get started by installing the HondaLink app on your compatible mobile phone.
Please refer to it for further connection assistance.
✓ Do not show this page again.

You need to allow the consent of the location service to enable the HondaLink<sup>®</sup> service. Select from one of the following options:

Disable: Does not allow consent.

**Enable Once:** Allows only one time (Shows again next time).

**Always Enable:** Allows anytime (Never shows again).

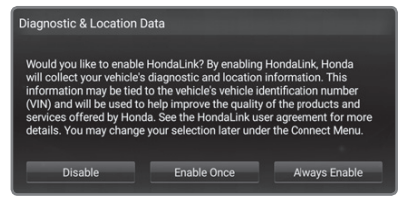

Do not install apps other than those confirmed by a Honda dealer. Unauthorized apps may have privacy and data corruption risks.

### HondaLink Menu

Select a menu option.

**Connect:** Displays instruction messages when the vehicle needs service. **Help & Support:** Display tips for vehicle usage, get roadside assistance, or contact customer service.

**Message:** Display helpful and important information from Honda. If you have a new message, a yellow envelope icon appears at the top of the screen and a beep sounds. Swipe down to view the message.

# HondaLink® Service\*

If your vehicle's airbags deploy or if the unit detects that the vehicle is severely impacted, your vehicle automatically will attempt to connect to the HondaLink<sup>®</sup> operator. If connected, information about your vehicle, its location, and its condition can be sent to the operator\*<sup>1</sup>; you also can speak to the operator when connected. Your phone must be paired to the system and have good cellular connection. Visit *hondalink.honda.com* for more information.

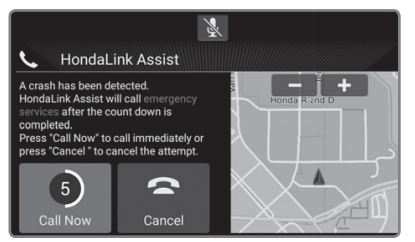

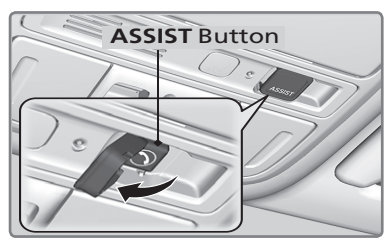

If you need to talk to the HondaLink<sup>®</sup> operator in a situation where no airbag has deployed, you can manually connect to them by pressing the **ASSIST** button with the power mode in **ACCESSORY** or **ON**.

- 1. Open the cover attached to the ceiling console.
- 2. Press the **ASSIST** button.

You are connected to the HondaLink  $^{\ensuremath{\texttt{B}}}$  operator.

Do not press the button while driving. When you need to contact the operator, park the vehicle in a safe place.

If the unit fails to connect to the operator, it automatically cancels the action after three minutes.

If necessary, the cover can be broken to access the **ASSIST** button. If the unit fails to connect to the operator, it repeatedly tries until it succeeds.

> \*1: Depending on your phone and cellular signal capability, your vehicle's location may not be sent to the operator. \*if equipped

**IMPORTANT:** In a crash, HondaLink<sup>®</sup> will attempt to notify emergency services but NEITHER HONDA NOR ITS SERVICE PROVIDERS GUARANTEE THAT SUCH NOTIFICATION WILL OCCUR.

Honda reserves the right to terminate HondaLink® services at any time or for any reason, and in the future may not be able to provide services due to changes in, or obsolescence of, technology integral to the service or changes in governmental regulation.

### Operator Assistance

Connect to a HondaLink<sup>®</sup> operator for roadside assistance or help finding a destination.

- 1. Press the **LINK** button. Connection to the operator begins.
- Talk to the operator. To disconnect, select Hang Up on the audio/information screen or press the button on the steering wheel.

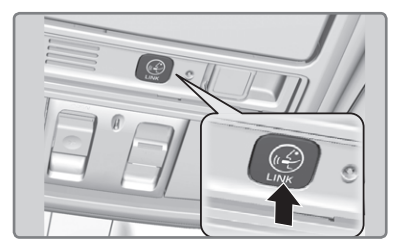

## Near Field Communication (NFC)\*

Near Field Communication (NFC) allows you to connect select Android phones to the audio system via *Bluetooth*<sup>®</sup>.

- 1. Press the **HOME** button, then Select **Settings**.
- 2. Select Connections.
- 3. Select NFC, then ON.
- 4. Select Android Beam, then ON.
- Bluetooth<sup>®</sup> Setup
  - Press the HOME button, then select NFC Manager. Or touch the NFC logo near the glove box with the NFC tag of your phone. The NFC Manager screen is displayed.
  - 2. Select Connect Device to Vehicle Bluetooth.
  - 3. Touch the NFC logo near the glove box with the NFC tag of your phone.
  - A notification appears on the screen if pairing is successful. Confirm if the pairing code on the screen and your phone match. This may vary by phone.

## Wallpaper Image Transfer

- 1. Press the **HOME** button, then select **NFC Manager** or touch the NFC logo near the glove box with the NFC tag of your phone.
- 2. Select Transfer Image.
- 3. Open the photo you want to transfer on your phone, then select **Next**.
- 4. Touch the NFC logo near the glove box with the NFC tag of your phone.
- 5. Select the photo on your phone.
- 6. A confirmation message appears on the screen. Select Wallpaper.

Models with Display Audio

# Apple CarPlay<sup>™</sup>

Connect an Apple CarPlay-compatible iPhone to the system. You can use the touchscreen to make a phone call, listen to music, and more. Visit the Apple CarPlay website for more information.

When your iPhone is connected to Apple CarPlay, it is not possible to use the *Bluetooth®* Audio or *Bluetooth®* HandsFreeLink®. However, other previously paired phones can stream audio via *Bluetooth®* while Apple CarPlay is connected.

Park in a safe place before connecting your iPhone and launching any compatible apps.

- Connect the iPhone to the USB port (2.5 A) in the center pocket or console compartment.
- 2. Apple CarPlay requires you to send vehicle information to Honda. Select Enable to continue. Your phone may prompt you to allow access for CarPlay to be launched.
- 3. From the **HOME** screen, select Apple CarPlay.
- 4. Select a menu option.

Phone: Access your contacts, make phone calls, or listen to voicemail. While connected to Apple CarPlay, calls can only be made through Apple CarPlay, not through *Bluetooth®* HandsFreeLink®.

**Music:** Play music stored on your iPhone.

**Maps:** View a map and operate navigation. You can only use Apple Maps or the pre-installed navigation system to set a destination with routing guidance.

Models with navigation

Only one navigation system (pre-installed navigation or Apple CarPlay) can give directions at a time.

**Messages:** View and reply to text messages or have messages read to you aloud by the system.

Once connected, press and hold the Talk button on the steering wheel to operate the system using voice commands with Siri.

Depending on use, Apple CarPlay can share certain vehicle information (e.g., vehicle location, speed, and other operating conditions) with the connected iPhone. See Apple's privacy policy for details regarding Apple's use and handling of data uploaded by CarPlay. Use of CarPlay is at user's own risk, and is subject to agreement to the CarPlay terms of use, which are included as part of the Apple iOS terms of use. CarPlay vehicle integration is provided "as is," and Honda cannot guarantee CarPlay operability or functionality now or in the future due to, among other conditions, changes in CarPlay software/Apple iOS, service interruptions, or incompatibility or obsolescence of vehicle-integrated hardware or software. See dealer for details. Only use CarPlay when conditions allow you to do so safely. See your Owner's Manual at owners.honda.com (U.S.) or myhonda.ca (Canada) for further license and warranty terms.

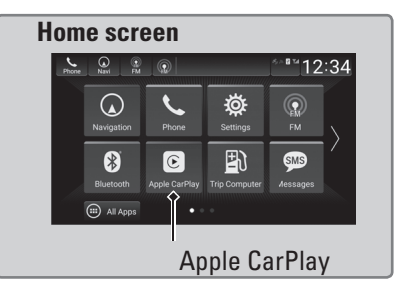

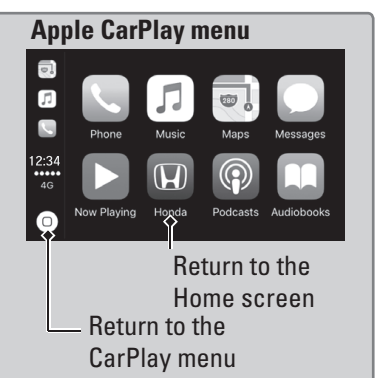

## Android Auto™

Connect a compatible Android phone to the system. You can use the touchscreen to make a phone call, listen to music, and more. Visit the Android Auto website for more information.

When your Android phone is connected to Android Auto, it is not possible to use the *Bluetooth®* Audio. However, other previously paired phones can stream audio via *Bluetooth®* while Android Auto is connected.

Park in a safe place before connecting your Android smartphone and when launching any compatible apps.

- Connect the phone to the USB port (2.5 A) in the center pocket or console compartment. Compatible Android phones will prompt you to download any required apps.
- 2. Select Enable or Disable.
- 3. Follow any prompts shown on your phone.
- 4. The phone will be automatically paired. A tutorial will appear on the vehicle screen.
- 5. Select a menu option.

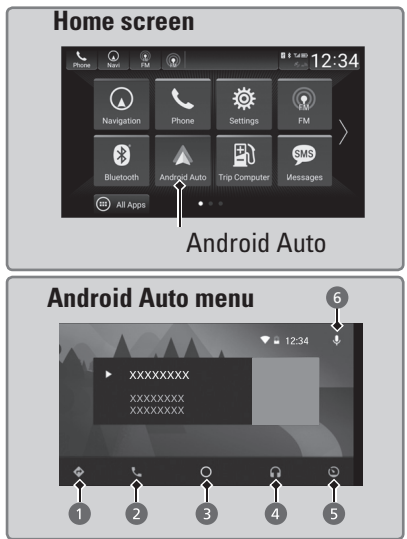

Depending on use, Android Auto can share certain vehicle information (e.g., vehicle location, speed, and other operating conditions) with Google and its service providers. See Google privacy policy for details regarding Google's use and handling of data uploaded by Android Auto. Use of Android Auto is at user's own risk, and is subject to agreement to the Android Auto terms of use, which are presented to the user when the Android Auto application is downloaded to the user's Android phone. Android Auto vehicle integration is provided "as is," and Honda cannot guarantee Android Auto operability or functionality now or in the future due to, among other conditions, changes in Android Auto software/ Android operating system, service interruptions, or incompatibility or obsolescence of vehicle-integrated hardware or software. See dealer for details. Only use Android Auto when conditions allow you to do so safely. See your Owner's Manual at owners.honda. com (U.S.) or myhonda.ca (Canada) for further license and warranty terms.

- 1. **Maps (Navigation):** View Google Maps and operate navigation. You can only use this system or the pre-installed navigation system to set a destination with routing guidance. You cannot enter destinations using the keyboard while the vehicle is moving.
- 2. **Phone (Communication):** Make or receive phone calls or listen to voicemail.
- 3. **Google Now (Home screen):** Display useful information organized by Android Auto into simple cards that appear only when needed.
- 4. **Music and audio:** Play music from compatible apps. Select this icon to switch between music apps.
- 5. **Go back to the Home Screen:** Select this icon to return to the **HOME** screen.
- 6. **Voice:** Use voice commands to operate Android Auto. You can also press and hold the Talk button on the steering wheel to say voice commands.

## **Wi-Fi Connection**

You can connect the audio system to the internet using Wi-Fi. If your compatible phone has wireless hotspot capabilities, the system can be tethered to the phone. Follow the steps below to set up Wi-Fi when the vehicle is stopped. Standard data rates apply with your phone service provider.

- 1. Press the **HOME** button, then select **Settings**.
- 2. Select Connections, then Wi-Fi.
- 3. Select Change Mode.
- Select Network or Hotspot, then Confirm. To change the Wi-Fi settings, select Network Options or HotSpot Options. Select the access point you want to connect to the system.
- Select Connect. Enter a password for the access point and select Done. When the connection is successful the Wi-Fi icon will display on the list.
- 6. Press the **HOME** button to return to the home screen.

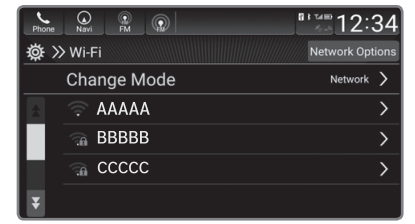

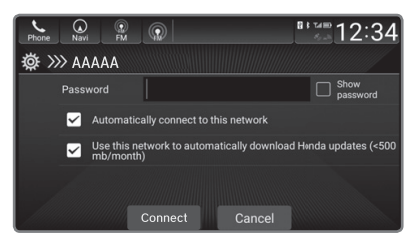

#### iPhone users

You may need to go through an initial setup for Wi-Fi connection again after you boot your phone.

## **System Updates**

The audio system's firmware can be updated with a Wi-Fi connection, or with a USB device.

### How to Update Wirelessly

Wireless connection mode setup

If your vehicle has a telematics control unit (TCU), you do not need the wireless connection mode setup.

- 1. Press the **HOME** button, then select **System Updates**.
- 2. Select **Settings**, then select **Connection Setup**.
- 3. Select Wi-Fi, then select Change Mode.
- 4. Select **Network**, then select **Confirm**.

The display returns to the network list.

 Select an access point from the network list, then select Save. If the audio system requires a password, enter a password.

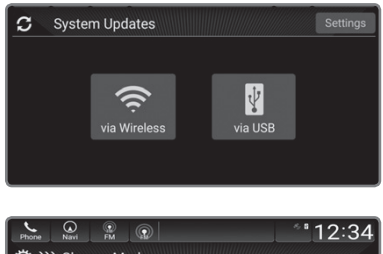

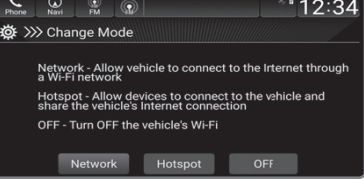

#### How to Update

When the audio system update is available, the notification is shown on the audio/information screen. Use the following procedure to update the system:

- 1. Press the HOME button.
- 2. Select System Updates.
- Select via Wireless. If a notification is displayed on the screen, the screen of step 5 will be displayed.
- 4. Select **Download Now**. A notification appears on the screen.
- 5. Select Install Now or Install while Vehicle OFF. A notification appears on the screen if the update is successful.

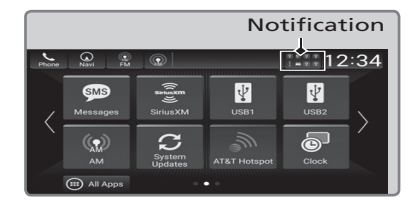

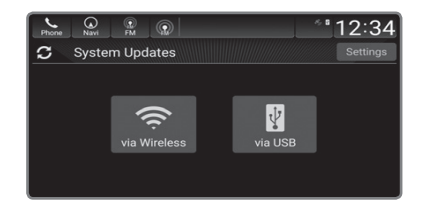

For battery protection, **Install while vehicle OFF** cannot be selected when the battery is low on power. If you want to install the updated data, recharge the battery or select **Install Now**.

### How to Update with a USB Device

Download the update files from the server.

- 1. Press the **HOME** button, then select **System Updates**.
- 2. Select **via USB**. A notification appears on the screen.
- Connect a USB device into the USB port in the center pocket or console compartment. The inventory data is copied into the USB device.

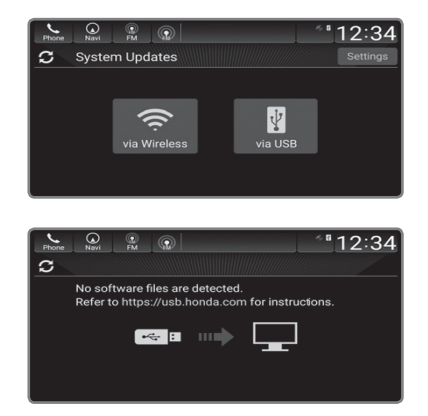

- 4. Remove the USB device from the USB port.
- 5. Connect the USB device into your computer and download the update files. Follow the link to download the required software update files. See *https://usb.honda.com* for more details.

#### Install the update

- Press the HOME button, then select System Updates, and then via USB. A notification appears on the screen.
- Connect the USB device with the update files to the USB port. A notification appears on the screen.

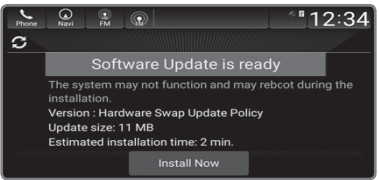

3. Select **Install Now**. A notification appears on the screen if the update is successful.

Notes

- Honda recommends using a flash drive with a minimum of 8 GB of free space or more.
- Be sure to delete any previous inventory or update files from the USB before starting the USB update process.

### **AM/FM** Radio

Play AM or FM radio stations.

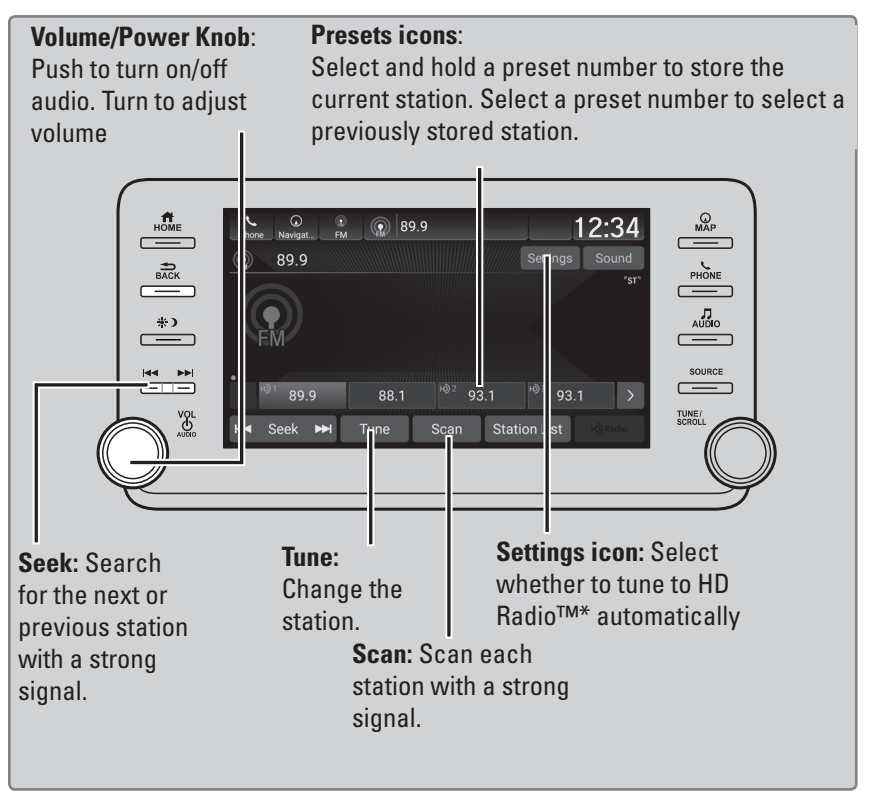

## SiriusXM<sup>®</sup> Radio\*

Available on a subscription basis only. For more information or to subscribe, contact your dealer or visit *www.siriusxm.com/subscribenow*.

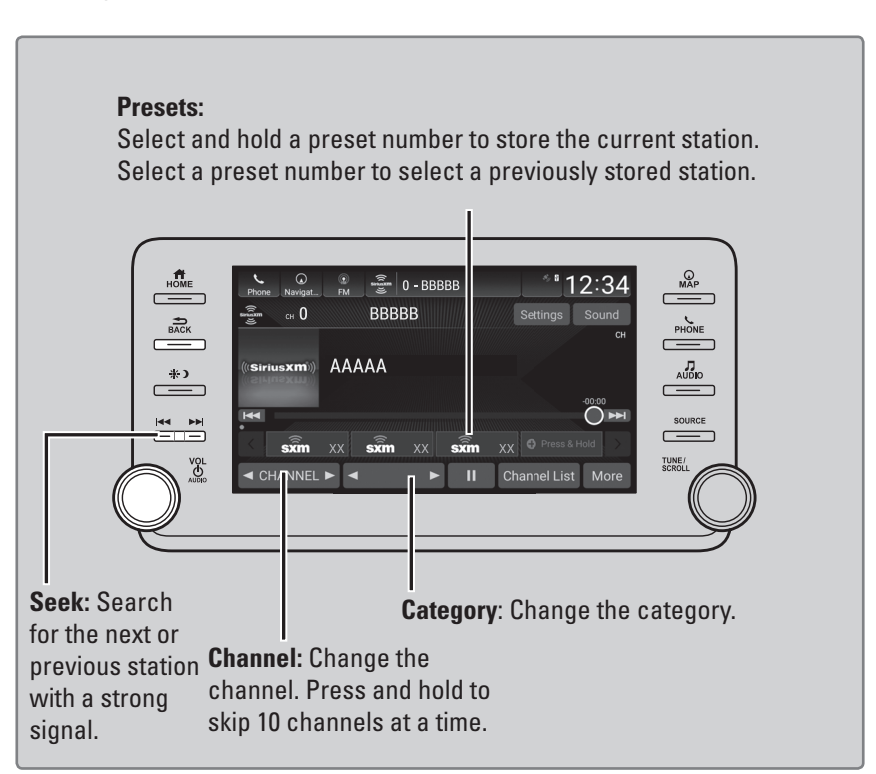

To learn about additional features—such as multi-channel preset, replay, or SportsFlash—see your Owner's Manual at *owners.honda.com* (U.S.) or *myhonda.ca* (Canada).

Available in the U.S. and Canada, except Hawaii, Alaska, and Puerto Rico. XM<sup>®</sup> is a registered trademark of Sirius XM Radio, Inc.

## iPod®

Play and operate an iPod through the vehicle's audio system. Connect your device to the USB port, then select USB mode.

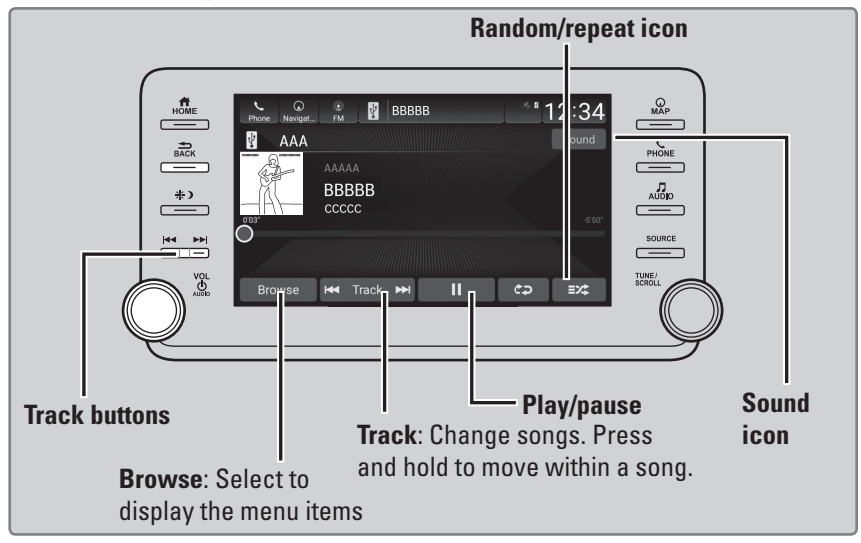

#### Searching for Music

Use the touchscreen to search for tracks stored on the iPod.

- 1. Select Browse.
- 2. Select from the items on the menu.

| Phone Navigat FM | 🖞 ввввв | *"12:34 |
|------------------|---------|---------|
| 🖞 🗦 Browse       |         |         |
| Playlists        |         |         |
| Artists          |         | >       |
| Albums           |         | >       |
| Songs            |         | >       |
| Folders          |         | >       |

iPod is a trademark of Apple, Inc.

### **USB Flash Drive**

Play and operate a USB flash drive through the vehicle's audio system. Only MP3, WMA, or AAC\*1 formats are supported. Connect your device to the USB port, then select USB mode.

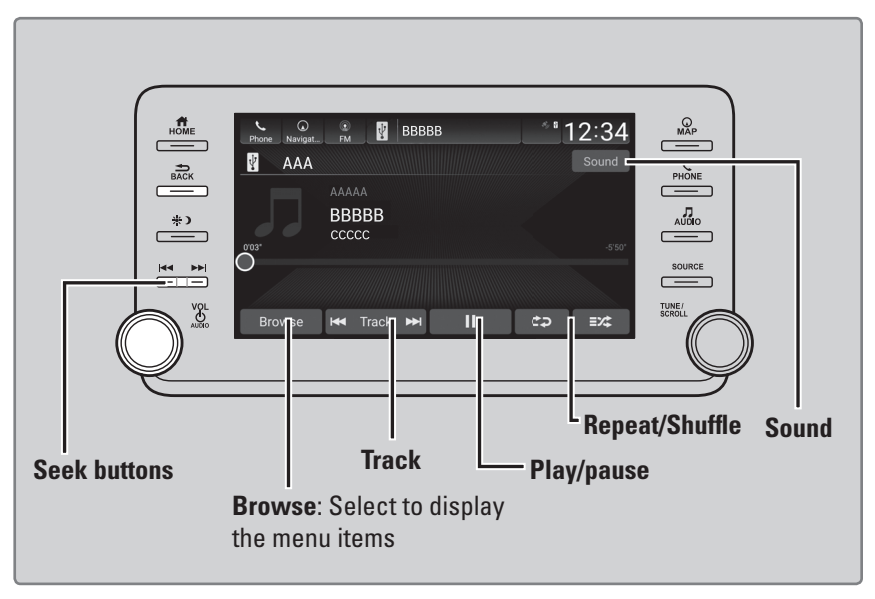

#### Searching for Music

Use the touchscreen to search for tracks stored on the USB flash drive.

- 1. Select Browse.
- 2. Select the items on that menu.

| Phone | Ravigat FM BBBBB | * 12:34 |
|-------|------------------|---------|
| 2 >   | Browse           |         |
|       |                  |         |
|       | Artists          | >       |
|       | Albums           | >       |
|       | Songs            | >       |
|       | Folders          | >       |

\*1:Only AAC format files recorded with iTunes are playable on this unit.

## Bluetooth® Audio

Play streaming or stored audio from your compatible phone through the vehicle's audio system. Connect your phone to *Bluetooth®* HandsFreeLink®. Visit *automobiles.honda.com/handsfreelink/* (U.S.) or call (888) 528-7876 (Canada) to check phone compatibility. Standard data rates apply.

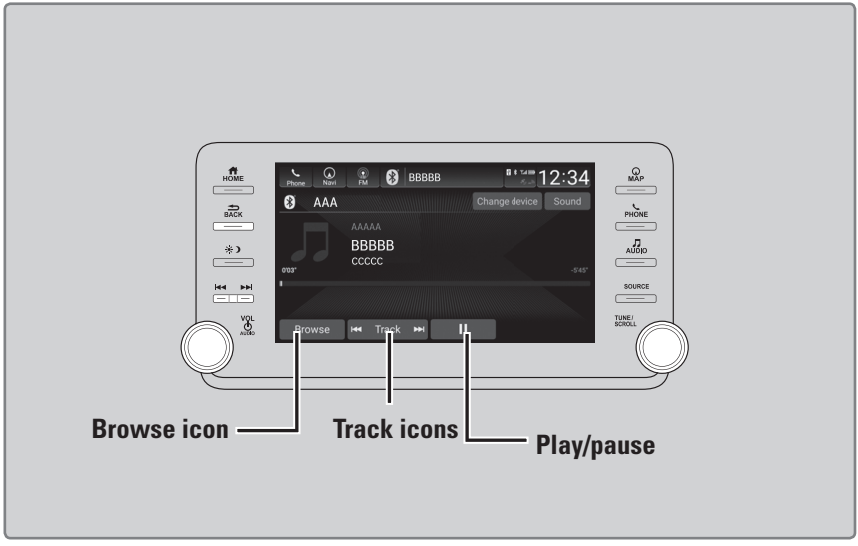

#### Searching for Music

Use the touchscreen to search for tracks stored on the device.

- 1. Select Browse.
- 2. Select a search category.
- Select an item. The selection begins playing.

| Phone | G NA      | 0 | ллала | 12:34 |
|-------|-----------|---|-------|-------|
| 0>    | Browse    |   |       |       |
|       | My Music  |   |       |       |
|       | Playlists |   |       |       |
|       | Radio     |   |       |       |
|       | Podcasts  |   |       |       |
|       |           |   |       |       |

#### Notes:

- If a phone is currently connected via Apple CarPlay or Android Auto, *Bluetooth*<sup>®</sup> Audio from that phone is unavailable.
- To play the audio files, you may need to operate your phone. If so, follow the phone maker's operating instructions.
- Some functions may not be available on some devices.

Applicable laws may prohibit the operation of handheld electronic devices while operating a vehicle. Launch streaming audio on your phone only when safe to do so.